## ScienceDirect

1、 使用非校园 IP 地址打开浏览器,输 https://www.sciencedirect.com/。 点开右上角图标,选择 sign in, other institution,进入身份联盟选择页 面。

| E s               | icienceDirect.com   Science, ht × +                                                                                                    |                                              |           | -      |                        | ×      |
|-------------------|----------------------------------------------------------------------------------------------------|----------------------------------------------|-----------|--------|------------------------|--------|
| ~                 | → C                                                                                                    | G                                            | ☆         | 入      | θ                      | :      |
|                   | ScienceDirect                                                                                                    |                                              |           | (      |                        | Ŷ      |
|                   |                                                                                                    |                                              |           |        |                        |        |
|                   | Search for peer-reviewed journals, articles, book chapters and ope                                                                                                    | n access content.                            |           |        |                        |        |
|                   | Keywords                                                                                                    |                                              |           |        |                        |        |
|                   | Author name Journal/book title                                                                                                    |                                              |           |        |                        |        |
|                   | Volume Issue                                                                                                    | Pages                                        |           | C      | 2                      |        |
|                   | Advanced search                                                                                                    |                                              |           |        |                        |        |
|                   |                                                                                                    |                                              |           |        |                        |        |
| П                 | iscover more with ScienceDirec                                                                                                    | +                                            |           |        |                        |        |
|                   | iscover more with science brief                                                                                                    | L                                            |           |        |                        |        |
|                   | Receive personalized recommendations based on                                                                                                    |                                              |           |        |                        |        |
|                   | your recent signed-in activity                                                                                                    |                                              |           |        |                        |        |
| 0                 | View your reading history                                                                                                    |                                              |           |        |                        |        |
| л                 | Create publication and search alerts                                                                                                    |                                              |           |        |                        |        |
| ÷                 |                                                                                                    |                                              |           |        |                        | •      |
|                   |                                                                                                    |                                              |           |        |                        |        |
|                   |                                                                                                    |                                              |           | _      |                        | ~      |
| E s               | cienceDirect.com   Science, h × +                                                                                                    |                                              |           | -      |                        | ×      |
| <b>E</b> s<br>← - | cienceDirect.com   Science, h × +<br>→ C   sciencedirect.com                                                                                                    | G <sub>e</sub>                               | ] ☆       | -      | •<br>•                 | ×<br>: |
| <b>E</b> s<br>← - | cienceDirect.com   Science, h × +                                                                                                    | Sign in Register                             | 1 ☆       | -<br>7 | •<br>•<br>•            | ×<br>: |
| E s<br>← -        | cienceDirect.com   Science, h × +                                                                                                    | Sign in Register                             | ☆         | -      | □<br>  <b>0</b><br>  × | ×<br>: |
| <b>E</b> s<br>←   | cienceDirect.com   Science, h × +<br>→ C                                                                                                    | Sign in Register<br>Journals & Books         | 1 ☆       | -      | •<br>•<br>•            | ×<br>: |
| <b>E</b> s<br>←   | cienceDirect.com   Science, h × +<br>→ C                                                                                                    | Sign in Register<br>Journals & Books<br>Help | ] ☆       | -      | •<br>•<br>•            | ×<br>: |
| E s<br>← -        | cienceDirect.com   Science, h × +<br>> C  scienceDirect Search for peer-reviewed journals, articles, book chapters and ope Keywords Author name Journal/book to                                                                                                    | Sign in Register<br>Journals & Books<br>Help | i ☆       | -      | •<br>•<br>•            | ×<br>: |
| <b>E</b> s<br>←   | cienceDirect.com   Science, h × +<br>> C      sciencedirect.com  ScienceDirect  Search for peer-reviewed journals, articles, book chapters and ope  Keywords  Author name Journal/book to  Yolume Issue                                                                                                    | Sign in Register<br>Journals & Books<br>Help | 〕☆<br>;;  | -      |                        | ×<br>: |
| <b>E</b> s<br>←   | cienceDirect.com   Science, h × +<br>> C  scienceDirect Search for peer-reviewed journals, articles, book chapters and ope Keywords Author name Journal/book to Volume Advanced search                                                                                                    | Sign in Register<br>Journals & Books<br>Help | ) ☆<br>;; | _      |                        | ×      |
| <b>E</b> s<br>←   | cienceDirect.com   Science, h × +<br>> C  sciencedirect.com ScienceDirect Search for peer-reviewed journals, articles, book chapters and ope Keywords Author name Journal/book to Volume Advanced search                                                                                                    | Sign in Register<br>Journals & Books<br>Help | ;         |        |                        | ×      |
| Es<br>t           | cienceDirect.com   Science, h × +<br>> C • sciencedirect.com<br>ScienceDirect<br>Search for peer-reviewed journals, articles, book chapters and ope<br>Keywords<br>Author name Journal/book to<br>Volume<br>Advanced search<br>iscover more with ScienceDirect                                                                                                    | Sign in Register<br>Journals & Books<br>Help | ;         |        | •<br>•<br>•            | ×      |
| Es<br>t           | cienceDirect.com   Science, h × +<br>> C      scienceDirect.com ScienceDirect Search for peer-reviewed journals, articles, book chapters and ope Keywords Author name Journal/book to Volume Issue Advanced search ScienceDirect                                                                                                    | Sign in Register<br>Journals & Books<br>Help | 〕☆        |        |                        | ×      |
| Es<br>←<br>D      | cienceDirect.com   Science, h × +<br>> C      scienceDirect Search for peer-reviewed journals, articles, book chapters and ope Keywords Author name Journal/book to Volume Advanced search Seceive personalized recommendations based on your recent signed-in activity                                                                                                    | Sign in Register<br>Journals & Books<br>Help | ;         |        |                        | ×      |
| Es<br>←<br>D      | cienceDirect.com   Science, h × +<br>> C • sciencedirect.com<br>ScienceDirect<br>Search for peer-reviewed journals, articles, book chapters and ope<br>Keywords<br>Author name Journal/book to<br>Volume Issue<br>Advanced search<br>Seceive personalized recommendations based on<br>your recent signed-in activity                                                                    | Sign in Register<br>Journals & Books<br>Help | ;         |        |                        | ×      |
| Es<br>←<br>D      | cienceDirect.com   Science, h × +<br>> C • sciencedirect.com<br>ScienceDirect<br>Search for peer-reviewed journals, articles, book chapters and ope<br>Keywords<br>Author name<br>Journal/book to<br>Volume<br>Atvanced search<br>Seceive personalized recommendations based on<br>your recent signed-in activity<br>View your reading history                                          | Sign in Register<br>Journals & Books<br>Help | 〕☆        |        |                        | ×      |
| Es<br>←<br>D      | cienceDirect.com   Science, h × +<br>> C • sciencedDirect.<br>ScienceDirect<br>Search for peer-reviewed journals, articles, book chapters and ope<br>Keywords<br>Author name Journal/book to<br>Volume Issue<br>Atvenced search<br>Seceive personalized recommendations based on<br>your recent signed-in activity<br>View your reading history<br>Create publication and search alerts | Sign in Register<br>Journals & Books<br>Help | 〕☆        |        |                        | ×      |

| E ScienceDirect Sign in × +                                                       | - c                          | ו | × |
|-----------------------------------------------------------------------------------|------------------------------|---|---|
| $\leftarrow$ $\rightarrow$ C $\bullet$ sciencedirect.com/user/login?targetURL=%2F | 🗟 🕁 🔀                        | θ | : |
| ScienceDirect                                                                     | (                            | ? | • |
|                                                                                   |                              |   |   |
|                                                                                   |                              |   |   |
| Sign in Create an account                                                         | Sign in via your institution | I |   |
| Email / Username                                                                  | > OpenAthens                 | I |   |
|                                                                                   | > Other institution          | I |   |
| Password                                                                          |                              | I |   |
| Remember me                                                                       |                              |   |   |
| Forgotten username or password?                                                   |                              |   | • |

 在 "Search for your institution and click the name to login" 输入 学校英文名称 "Qilu University of Technology", 或者在 "Select your region or group"选择 China CERNET Federation(CARSI)。

| . ei                 | ScienceDirect                                                                                                    |
|----------------------|----------------------------------------------------------------------------------------------------|
| Log<br>You n<br>We w | in via your institution<br>nay be able to login to ScienceDirect using your institutions login credentials. Learn more<br>ill remember your login preference the next time you access ScienceDirect from this computer. |
|                      | OpenAthens login                                                                                                    |
| Sea                  | UNIVERSITY OF TECHNOLOGY                                                                                                    |
|                      | LU UNIVERSITY OF<br>CHNOLOGY Ick the name from the results below to login.                                                                                                    |
| Se                   | lect your region or group V                                                                                                    |

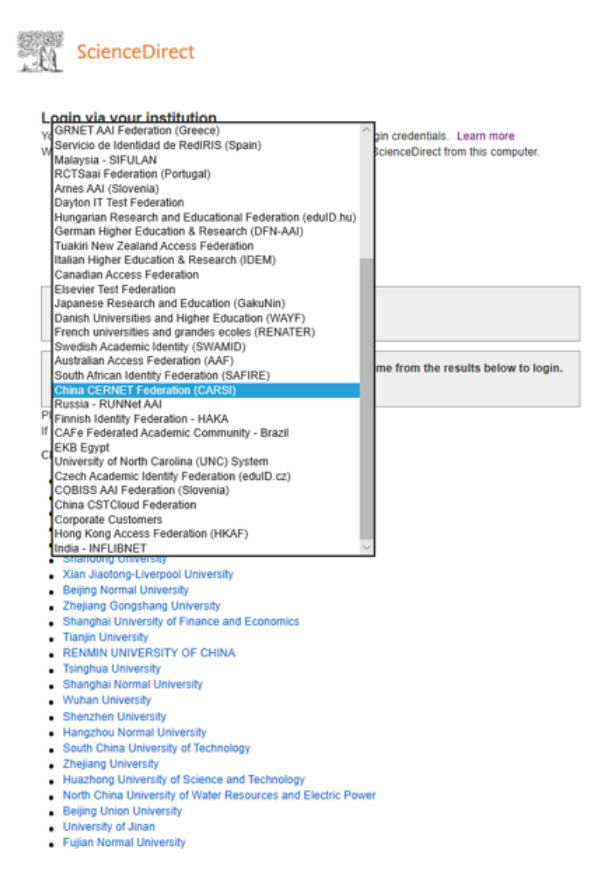

3、 进入学校一网通登录界面, 输入用户名、密码。

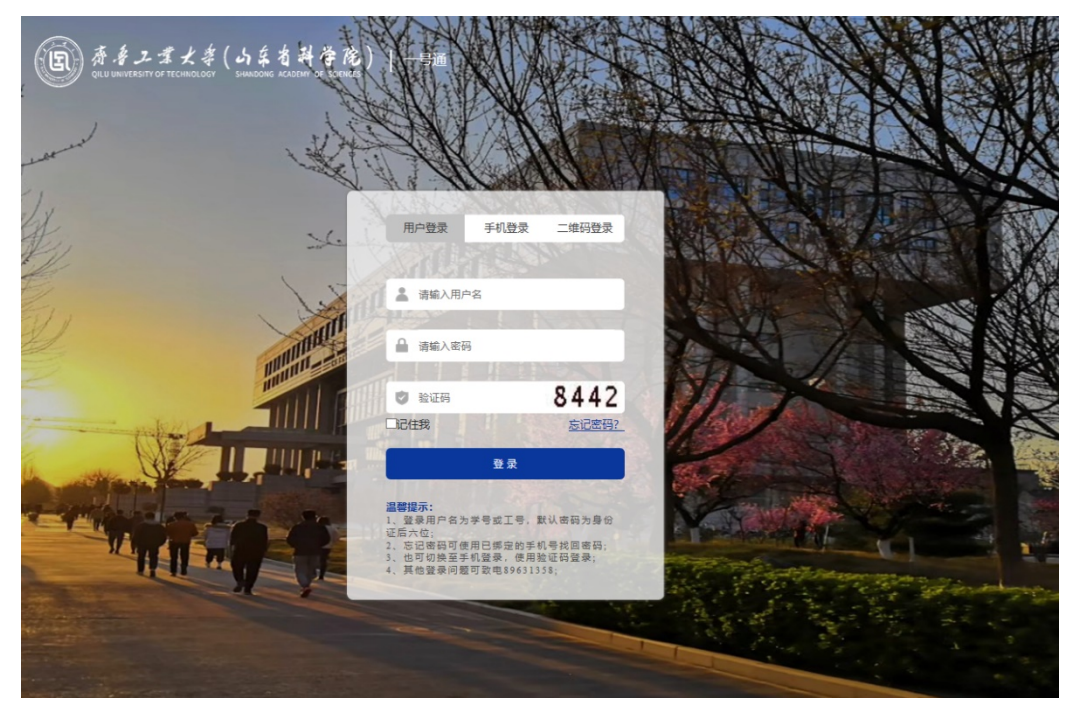

4、登录后选择信息模式(仅在第一次登陆时出现),点击"accept"

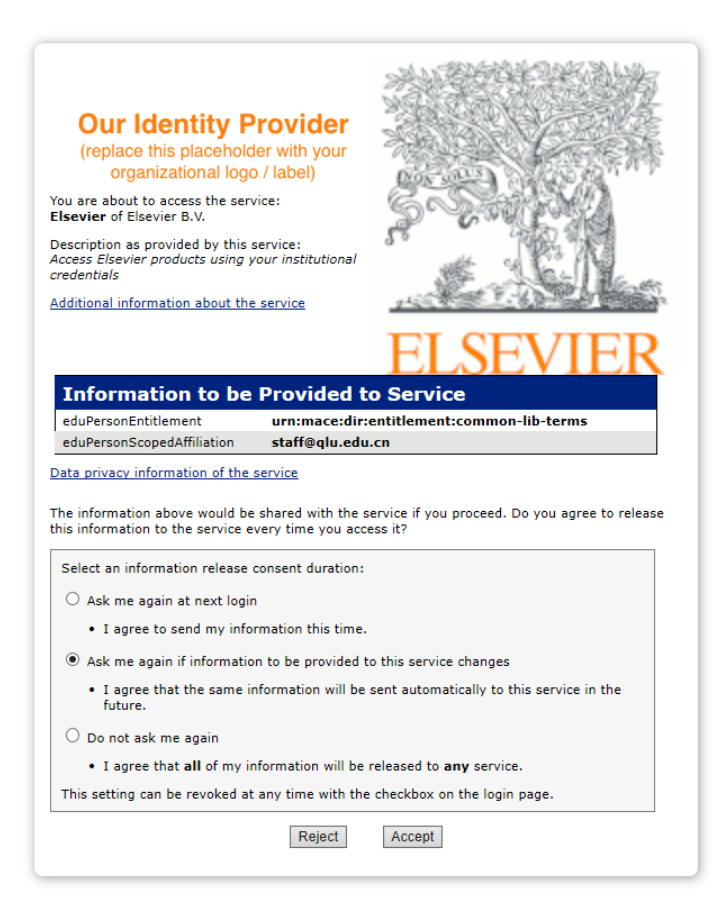

## 5、登陆成功后,显示可访问资源页面。

| (E Scie                          | nceDirect.com   Science, ht × +                                                   |    |   | _ |          | × |
|----------------------------------|-----------------------------------------------------------------------------------|----|---|---|----------|---|
| $\leftarrow \   \rightarrow $    | × ③ sciencedirect.com                                                             | G  | ☆ | ょ | θ        | : |
| <u>.</u> (1                      | ScienceDirect                                                                     |    |   |   | $\equiv$ | ^ |
| S                                | earch for peer-reviewed journals, articles, book chapters and open access content | t. |   |   |          |   |
|                                  | Keywords                                                                          |    |   |   |          |   |
|                                  | Author name Journal/book title                                                    |    |   |   |          |   |
|                                  | Volume Issue Pages                                                                |    |   | C | 2        |   |
| Ad                               | vanced search                                                                     |    |   |   |          |   |
| Discover more with ScienceDirect |                                                                                   |    |   |   |          |   |
|                                  | Receive personalized recommendations based on<br>your recent signed-in activity   |    |   |   |          |   |
| Q                                | View your reading history                                                         |    |   |   |          |   |
| し<br>正在连接                        | Create publication and search alerts                                              |    |   |   |          | • |